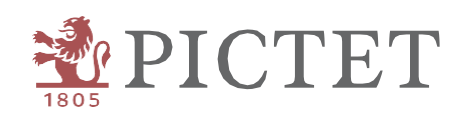

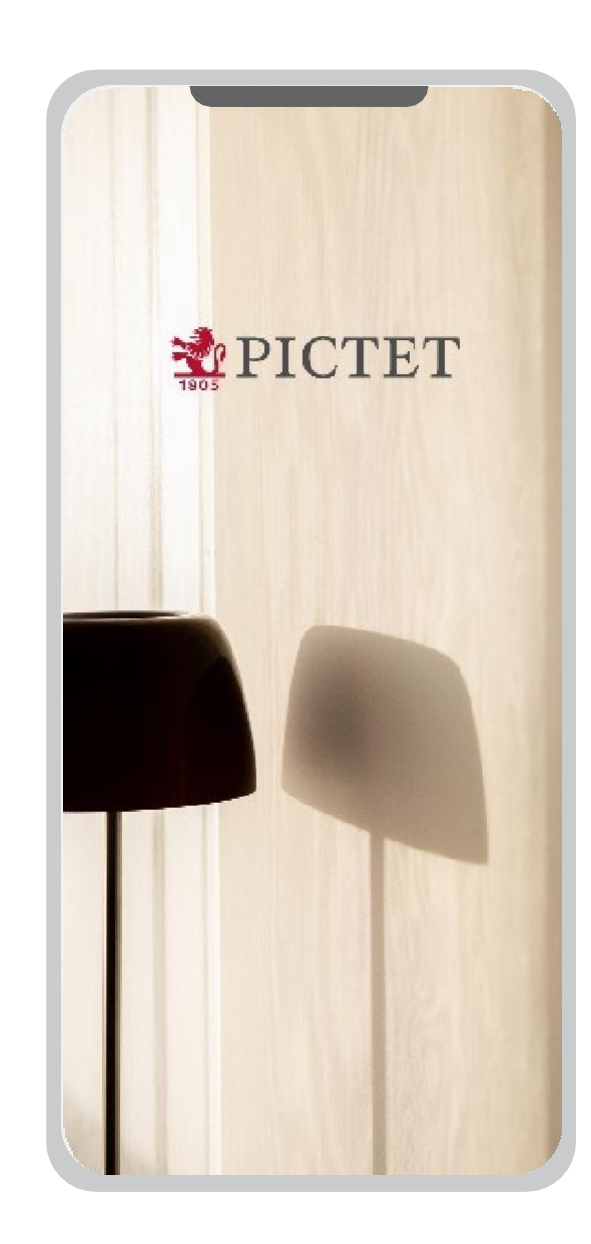

# Pictet Wealth

ZUGRIFF AUF PICTET CONNECT

## Einleitung

Dieser Leitfaden erklärt Ihnen, wie Sie die Authentifizierung von Pictet Wealth verwenden, um auf Pictet Connect zuzugreifen.

Haben Sie Fragen oder benötigen Sie Hilfe bei der Nutzung der Funktion, können Sie sich jederzeit an unser Client Call Centre (+41 58 323 4567) wenden.

## Anmeldung Web-App

## Anmeldung Web-App

1. Melden Sie sich an

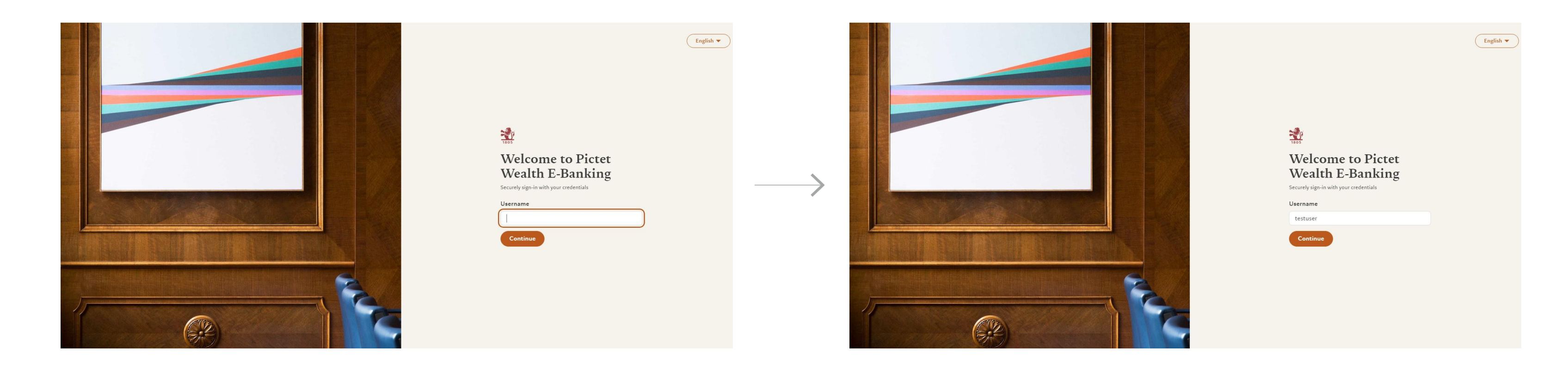

Rufen Sie Pictet Wealth über den Browser auf Ihrem Computer auf: https://pictetwealth.pictet.com

Geben Sie Ihre Zugangsdaten ein

## Anmeldung Web-App

2. Scannen Sie den QR-Code

![](_page_4_Picture_3.jpeg)

5

auf Scan for Web access

![](_page_4_Picture_8.jpeg)

Scannen Sie den QR-Code

### Anmeldung Web-App

3. Authentifizierung und Anmeldung

![](_page_5_Picture_3.jpeg)

Anmeldung

mittels Face ID

abzuschliessen. Können Sie loslegen !

### Zugang Pictet Connect

## Zugang Pictet Connect

1. Weiterleitung auf Pictet Connect

|   | Portfolios                          | Payments               | *      | Insights | Markets | Documents | œ Goto <u>Pictet (</u>       | Connect             | Ţ                         | xxxxx        |   |
|---|-------------------------------------|------------------------|--------|----------|---------|-----------|------------------------------|---------------------|---------------------------|--------------|---|
|   | Summa<br>2 of 2 port                | <b>try of all port</b> | tfolio | s 🕸      |         |           | today 16:05<br>EUR 3,679,160 | () YTD (8 A         | ug 2024)<br><b>-4.49%</b> |              | ~ |
| 1 | All Portfoli                        | os                     |        |          |         |           |                              |                     |                           |              |   |
|   | 888888.001<br>CH34 0010 0010        | 0010 0010 0            |        |          |         |           | today 16:05<br>EUR 2,162,937 | () YTD (8 Au<br>+   | ug 2024)<br><b>0.52%</b>  | View details | ~ |
|   | <b>888881.001</b><br>CH49 0020 0020 | 0020 0020 0            |        |          |         |           | today 16:05<br>EUR 1,516,222 | (i) YTD (8 Au<br>-1 | ug 2024)<br><b>1.74%</b>  | View details | * |

Um auf Pictet Connect zuzugreifen, klicken Sie auf den entsprechenden Link in der Menüleiste

![](_page_7_Picture_8.jpeg)

Bestätigen Sie die Weiterleitung auf Pictet Connect

### Zugang Pictet Connect

2. Erfolgreiche Weiterleitung

| Portfolios dis                 |                                                |                                                                                                    |                                                                                                    | Payments for employ                                                                                                    |  |
|--------------------------------|------------------------------------------------|----------------------------------------------------------------------------------------------------|----------------------------------------------------------------------------------------------------|----------------------------------------------------------------------------------------------------|--|
| 2<br>♥ Filter b<br>Q Search in | played<br>y group or consolic<br>the list      |                                                                                                    | Basic payments: postal acco<br>international, internal transf<br>Start<br>Transfers<br>If you have any general questi<br>hesitate to contact the suppor<br>Support Center or by phone of<br>Standing orders |                                                                                                    |  |
| Portfolio name                 | e or number                                    | PorfVTD                                                                                                    |                                                                                                    |                                                                                                    |  |
| A3 40                          | currency                                       | valuation                                                                                                    |                                                                                                    | Excel/File/New/Ordre permain<br>the standing orders team by e                                                                                                    |  |
|                                | CHF                                            | 872                                                                                                    | -0.13%                                                                                                    | permanents or by internal ma<br>permanents")<br>If you have any other question                                                                                                    |  |
|                                | N/A                                            | N/A                                                                                                    | 0.00%                                                                                                    |                                                                                                    |  |
|                                |                                                |                                                                                                    |                                                                                                    |                                                                                                    |  |
|                                | ✓ Filter by Q Search in a Portfolio name As at | Filter by group or consolid         Q. Search in the list         Portfolio name or number         As at       Currency         CHF         N/A | Filter by group or consolidation         Q. Search in the list         Portfolio name or number         As at       Currency         CHF       872         N/A       N/A                                    | Filter by group or consolidation         Q. Search in the list         Portfolio name or number         As at       Currency       Valuation       Perf YTD         CHF       872       -0.13%         N/A       N/A       0.00% |  |

Sie sind jetzt in Pictet Connect angemeldet

![](_page_8_Picture_7.jpeg)